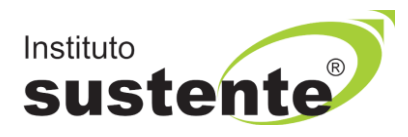

## **INSTRUÇÕES CONTESTAR ELIMINAÇÃO NA AUDITORIA**

Acesse o site <u>www.sustente.org.br</u> e siga a sequência de telas:

1º - Leia atentamente o Edital.

2º - Acesse a plataforma do Instituto SUSTENTE, através de seu CPF e Senha, clicar na ABA CONCURSOS e em seguida PORTAL DO CANDIDATO, identifique a Seleção em Andamento que você está inscrito, conforme sequência de telas abaixo:

Selecione "CONCURSOS", conforme MODELO TELA 01:

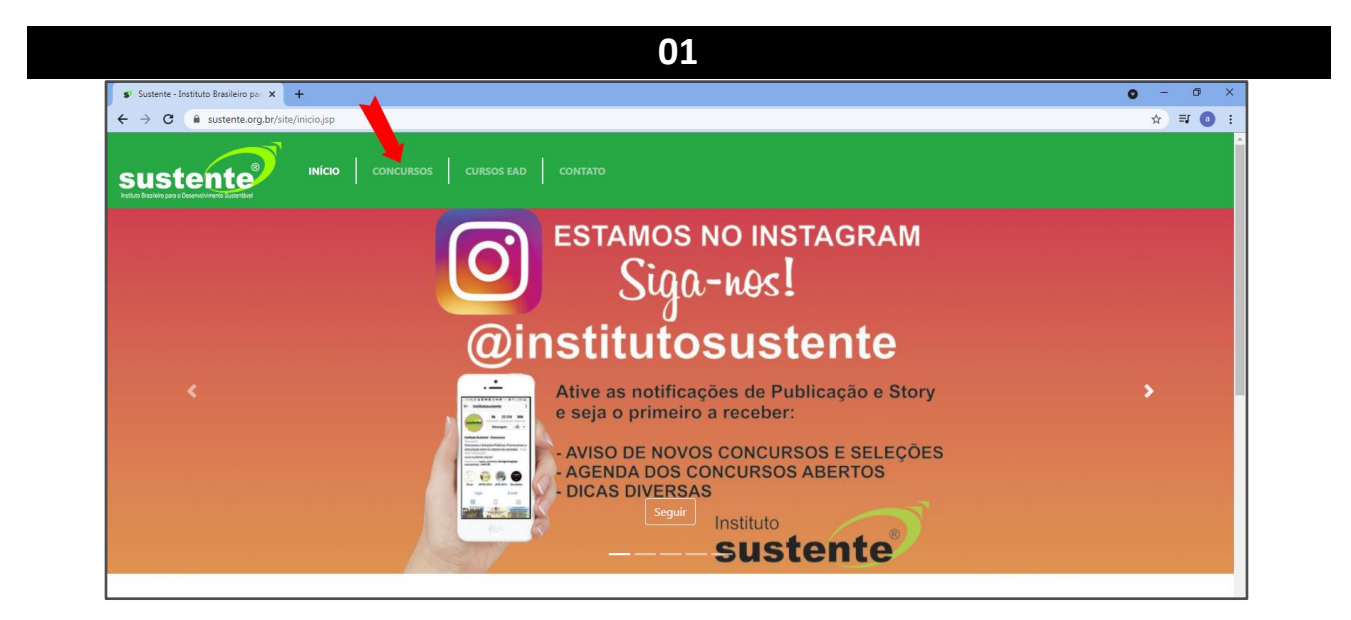

Selecione "PORTAL DO CANDIDATO", conforme MODELO TELA 02:

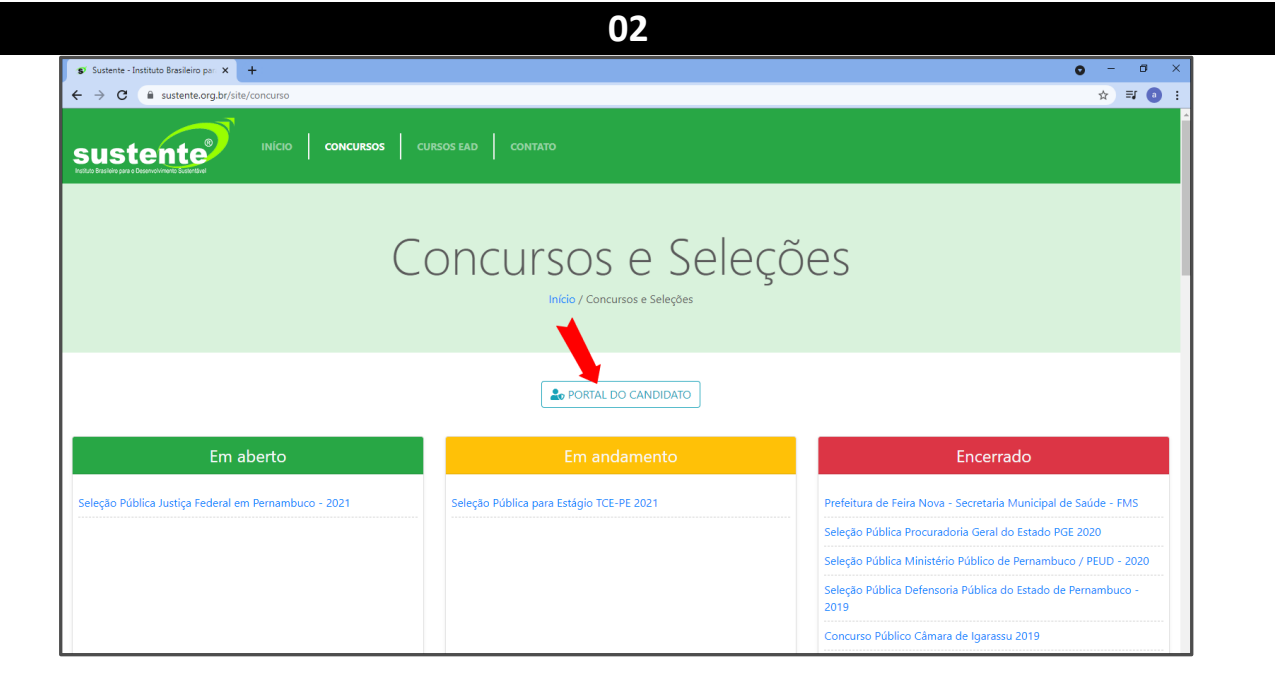

Insira seus dados, conforme MODELO TELA 03:

| s Sustente - Instituto Brasileiro par 🗙 🕂            |                                                             | • - • ×                                                              |
|------------------------------------------------------|-------------------------------------------------------------|----------------------------------------------------------------------|
| ← → C = sustente.org.br/site/concurso                |                                                             | ☆ ₹ 0 :                                                              |
|                                                      | Acesso ambiente do candidato X                              |                                                                      |
|                                                      | CPF                                                         |                                                                      |
|                                                      |                                                             |                                                                      |
|                                                      | Senha                                                       | )es                                                                  |
|                                                      |                                                             |                                                                      |
| 4                                                    | Enviar senha para meu e-mail cadastrado<br>Gerar nova senha |                                                                      |
|                                                      | Fechar Acessar Ambiente                                     |                                                                      |
|                                                      |                                                             |                                                                      |
| Em aberto                                            | Em andamento                                                | Encerrado                                                            |
| Seleção Pública Justiça Federal em Pernambuco - 2021 | Seleção Pública para Estágio TCE-PE 2021                    | Prefeitura de Feira Nova - Secretaria Municipal de Saúde - FMS       |
|                                                      |                                                             | Seleção Pública Procuradoria Geral do Estado PGE 2020                |
|                                                      |                                                             | Seleção Pública Ministério Público de Pernambuco / PEUD - 2020       |
|                                                      |                                                             | Seleção Pública Defensoria Pública do Estado de Pernambuco -<br>2019 |
|                                                      |                                                             | Concurso Público Câmara de Igarassu 2019                             |

Na página de informações de sua inscrição, CLICAR no campo RECURSOS DE PROVA, conforme MODELO TELA 04:

|                                                      |                                                    |                                                                                        | 0                           | 4                       |                     |                                                         |
|------------------------------------------------------|----------------------------------------------------|----------------------------------------------------------------------------------------|-----------------------------|-------------------------|---------------------|---------------------------------------------------------|
| sustent<br>Instate Brasleip para a Decenselvimento D | Acessando como                                     |                                                                                        |                             |                         |                     |                                                         |
| Home Concursos                                       | ome Concursos Solicitações Recursos de Provas Sair |                                                                                        |                             |                         |                     |                                                         |
| _                                                    | In                                                 | scrições Disponíveis                                                                   |                             |                         |                     | Horário do servidor: 16/05/2023 11:19                   |
|                                                      | CON                                                | CURSO                                                                                  | עם                          | ATA MÁXIMA DE INSCRIÇÃO | DATA DA PROVA       | INSCREVER                                               |
|                                                      | Sele                                               | ção Pública para Estágio no Ministério Público do Estado                               | o do Ceará - 2023 * Novo 31 | 1/05/2023 23:59         | 15/06/2023          | Inscrever-se                                            |
|                                                      | Sele                                               | ção Pública para Estágio TCE-PE 2023 * Novo                                            | 18                          | 3/05/2023 23:59         | 04/06/2023          | Inscrever-se                                            |
|                                                      | M<br>Em a                                          | inhas Inscrições<br>andamento                                                          |                             |                         |                     |                                                         |
|                                                      | NÚM                                                | IERO INSCRIÇÃO                                                                         |                             | DATA DE INSCRIÇÃO       | SITUAÇÃO            | AÇÕES                                                   |
|                                                      | 12                                                 | Seleção Pública Defensoria Pública do Est<br>De: 20/03/2023 10:00 alé 13/04/2023 23:59 | ado de Pernambuco - 2023    | 22/03/2023 12:59        | Pagamento Realizado | MENSAGENS<br>EDITAL E DOCUMENTOS<br>CARTÃO DE INSCRIÇÃO |

Clique CONTESTAR ELIMINAÇÃO, conforme MODELO TELA 05.

|                                                                   | 05                                                                |                            |                                   |                       |
|-------------------------------------------------------------------|-------------------------------------------------------------------|----------------------------|-----------------------------------|-----------------------|
| susteriore<br>resulte deserve para o Derevoluir<br>Home Concurso: | s Solicitações Recursos do Provas Sair                            |                            | Acessando como                    |                       |
| Meus recu                                                         | irsos de Provas                                                   |                            | Contestor E                       | Solicitor uma Revisão |
| INSCRIÇÃO                                                         | CONCURSO                                                          | DATA SOLICITAÇÃO           | TIPO DE PROVA                     | SITUAÇÃO              |
| 1                                                                 | Seleção Pública Defensoria Pública do Estado de Pernambuco - 2023 | 16/05/2023 10:09           | Prova objetiva (multipla escolha) | Em revisão 🔍          |
|                                                                   | SGC - © institute<br>1995 - 20<br>Painel adminis                  | SUSTENTE<br>14<br>strativo |                                   |                       |

Identifique a Seleção que você está inscrito e que foi eliminado, conforme MODELO TELA 06 e

## Escreva sua argumentação.

| 06                                                                                                    |                                               |
|----------------------------------------------------------------------------------------------------|-----------------------------------------------|
| sustente                                                                                                    | Acessando como Agda Rannyse de Oliveira Silva |
| Home Concursos Solicitações Recursos de Provas Sair                                                                                                    |                                               |
| Solicitar um recurso - Eliminação<br>Candidato:<br>Stiva Tipo de prova:<br>Prova objetiva (multipla escolha)<br>Inscrição:<br>Seleção Pútrica Defeasoda Pútrica do Estado de Permembuco - 2023 - DIFETTO IEZEBROS / CAMOCINI DE SÃO FELTIV / SARE / BONTTO / SÃO JOÃQUIM DO<br>Argumentação: | 401YF                                         |
| Salvar Cancelar                                                                                                    |                                               |

Acompanhe as datas no calendário do Edital.

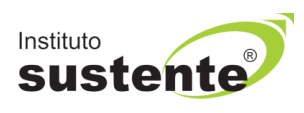